### 수강지도상담 매뉴얼 (학생용)

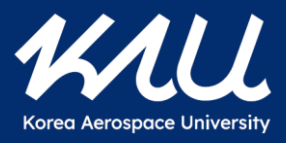

# 수강지도상담 흐름 및 기간

#### 1. 수강지도상담 흐름

• 수강지도상담 흐름

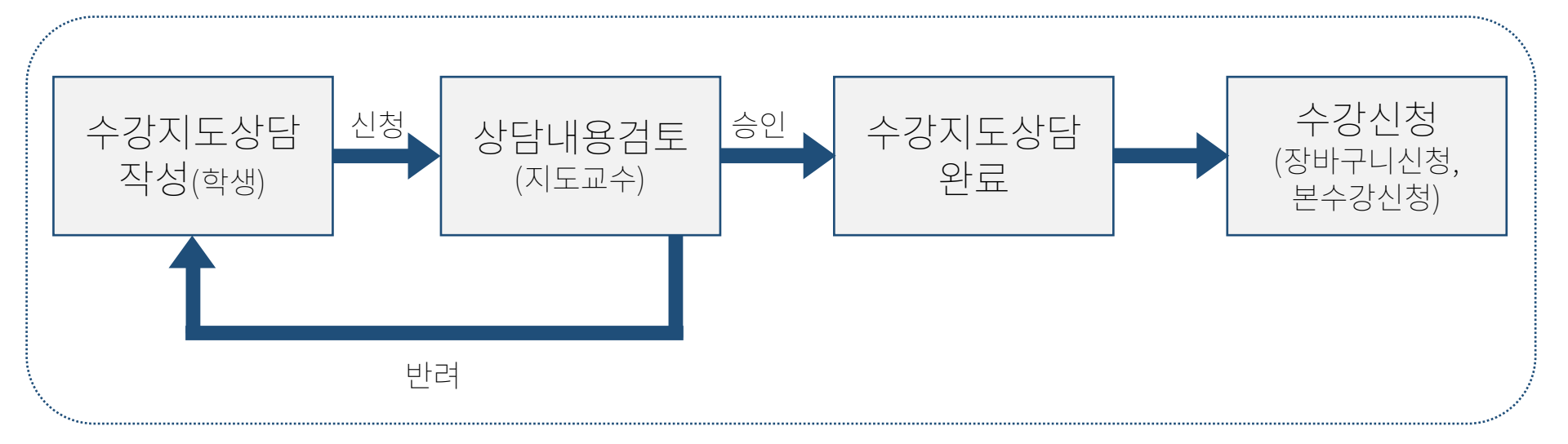

KAU

### 2. 수강지도상담 기간

• 수강지도상담 기간

| 구분                                       | 학생신청기간                              | 교수승인기간                                 | 비고                           |
|------------------------------------------|-------------------------------------|----------------------------------------|------------------------------|
| 상담집중실시기간<br>(장바구니 수강신청 전)                | 7. 30.(수) 10:00<br>~ 8. 4.(월) 23:59 | 7. 30.(수) 10:00<br>~ 8. 5.(화) 23:59    |                              |
| 장바구니 수강신청                                | 8. 6.(수) 10:00 <sup>,</sup>         | ~ 8. 7.(목) 17:00                       | 상담신청 및 지도 불가<br>(단, 반려자는 예외) |
| 미완료자 상담가능기간<br>(장바구니수강신청종료<br>~ 본수강신청 전) | 8. 8.(금) 00:00<br>~ 8. 11.(월) 23:59 | 8. 8.(금) 00:00<br>~ 8. 12.(화) 23:59    |                              |
| 본수강신청                                    | 8. 13.(수) 10:00 ·                   | 상담신청 및 지도 불가<br>(단, 반려자는 예외)           |                              |
| 미수강신청자 상담시간<br>(본수강신청 종료<br>~ 수강변경 종료)   | 8. 15.(금) 00:00                     | 미수강신청자 및<br>상담 미완료자 대상<br>(개강 후 복학생 등) |                              |

1KAU

- 학생의 상담신청은 수강신청 2일 전(업무일 기준)까지만 가능하고 수강신청 중에는 신청 불가능합니다.
- 교수의 상담지도는 수강신청 직전일까지만 가능하고 수강신청 중에는 상담지도가 불가능합니다.
- 단, 반려자의 경우 기간 관계없이 학생의 재신청 및 교수의 지도가 가능합니다.
- 상담신청 마감 후부터 재개 전까지는 수강지도상담 신청이 불가능하므로, 반드시 상담신청가능기간 내에 상담을
   완료하여 수강신청에 불이익이 없도록 유의하시기 바랍니다.

## 역량관리시스템 접속방법

### 1. 역량관리시스템 접속방법

• 본교 역량관리시스템(<u>http://scm.kau.ac.kr/</u>)에 접속합니다.

※ 수강지도상담을 위한 역량관리시스템 접속 시에는 반드시 <u>PC로 위 링크에 직접 접속</u>하여주시기 바랍니다.

1L/ U

- 접속 후 우측 상단의 "로그인" 버튼을 클릭합니다
- 팝업창에서 학번 및 패스워드(종합정보시스템 패스워드)를 입력한 후 로그인 버튼을 클릭합니다.

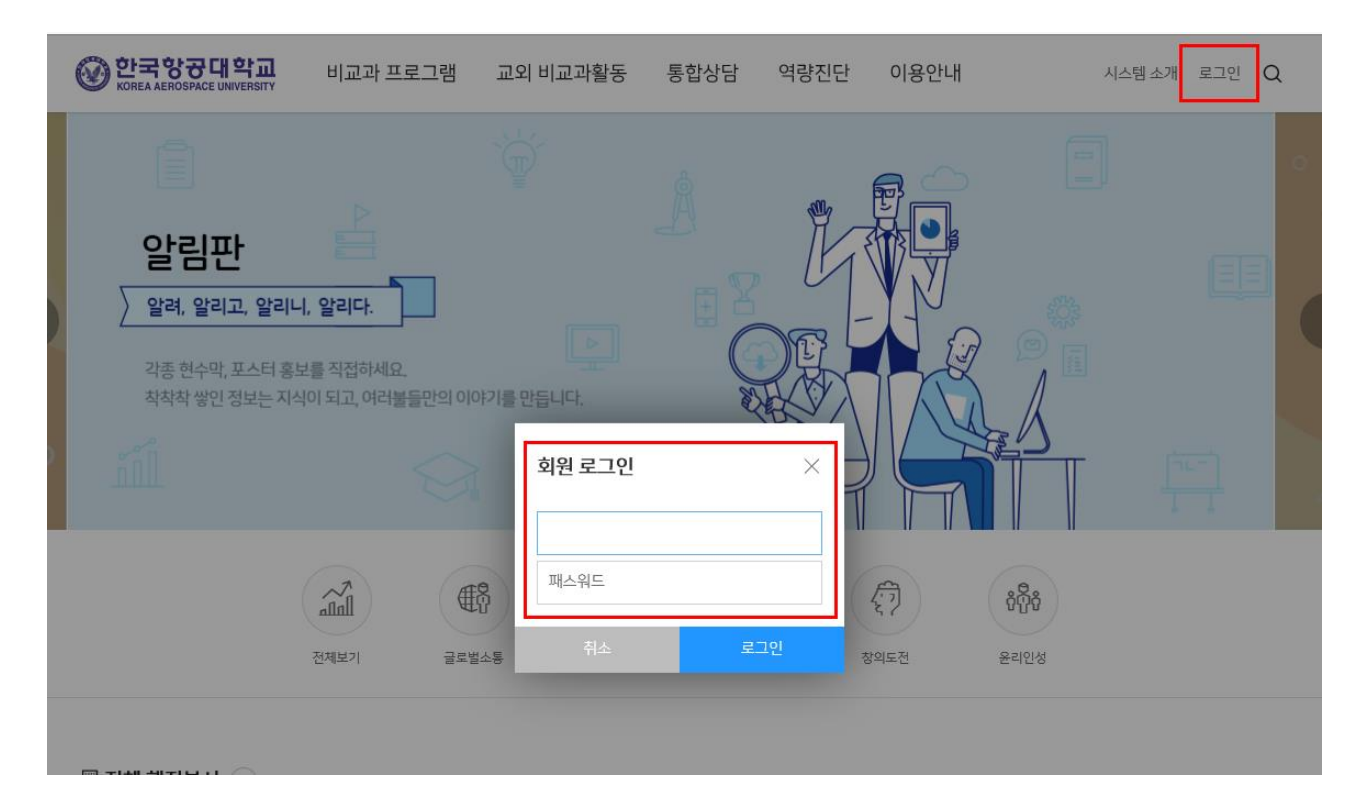

### 수강지도상담 진행방법

#### 1. 수강지도상담 신청방법(1)

- 로그인 후 상단 메뉴 중 "통합상담"을 클릭하고, 그 하부 메뉴 중 "지도교수 상담"을 클릭합니다.
- 그 후 화면 중간의 메뉴에서 "수강지도상담"을 클릭합니다.
- 학기 설정을 확인 후 "조회" 버튼을 클릭합니다.

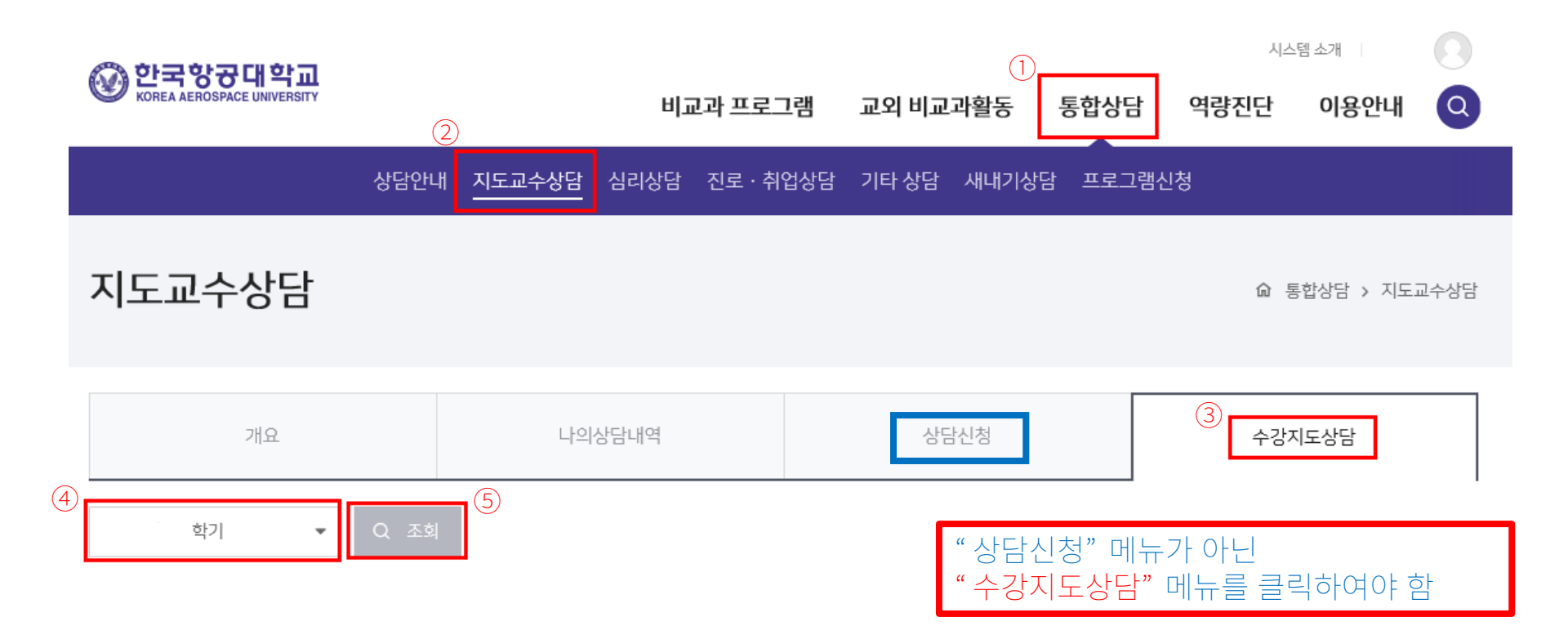

1KAU

#### 2. 수강지도상담 신청방법(2)

- 수강예정인 과목의 '신청(학생)' 칸 하단의 과목별 체크박스를 클릭합니다.
- 과거에 이수한 과목 중 B<sup>0</sup> 이상의 성적을 취득한 과목은 선택이 불가능합니다.

#### 수강상담기간 🝳

| 개설전공         | 학수코드   | 과목명     | 학년 | 학점 | 이수<br>구분 | 이전취득<br>성적 | 신청<br>(학생)                                                                                                    | 신청<br>(교수) | 수강신청여부 |
|--------------|--------|---------|----|----|----------|------------|----------------------------------------------------------------------------------------------------|------------|--------|
| 항공우주 및 기계공학부 | AM3101 | 정역학     | 1  | 3  | 전필       |            |                                                                                                    |            |        |
| 항공우주 및 기계공학부 | AM3212 | 재료역학    | 2  | 3  | 전필       |            |                                                                                                    |            |        |
| 항공우주 및 기계공학부 | AM3213 | 열역학     | 2  | 3  | 전필       |            |                                                                                                    |            |        |
| 항공우주 및 기계공학부 | AM3214 | 동역학     | 2  | 3  | 전필       |            |                                                                                                    |            |        |
| 항공우주 및 기계공학부 | AM3215 | 유체역학    | 2  | 3  | 전필       |            | <ul> <li>Image: A set of the set of the</li></ul> |            |        |
| 항공우주 및 기계공학부 | AM3216 | 기초공학실험  | 2  | 2  | 전필       |            |                                                                                                    |            |        |
| 항공우주 및 기계공학부 | AM4220 | 응용수학활용  | 2  | 3  | 전선       |            | <b>&gt;</b>                                                                                                    |            |        |
| 항공우주 및 기계공학부 | AM4227 | 열역학 응용  | 2  | 3  | 전선       |            |                                                                                                    |            |        |
| 항공우주 및 기계공학부 | AM4228 | 재료역학 응용 | 2  | 3  | 전선       |            | <b>~</b>                                                                                                    |            |        |

1LAU

| 임시저장 | 최종송부 |
|------|------|

| 전공외        | 복수전공 6학점, 교양 3학점 신             | 청예정입니다.  |  | 상담신청일 |          | 상담승인일   |      |
|------------|--------------------------------|----------|--|-------|----------|---------|------|
|            | (예) 부전공 00학점, 교양 00학점 총 0      | 0학점 신청예정 |  |       |          |         |      |
| 상담진행상태     | 작성중                            | 지도교수     |  |       | 지도교수 연락처 | 02-300- |      |
| 상담진행 내용    |                                |          |  |       |          |         |      |
| 입력         | 기타 교수님께 수강계획 관련 말씀드릴 사항을 입력하세요 |          |  |       |          |         |      |
| 수강신청 상이자상담 |                                |          |  |       |          |         | ⊘ 저장 |

1L/ U

- 모든 내용 입력을 완료하였을 경우 하단의 최종 송부 버튼을 클릭하여 상담신청을 완료합니다.

- "입력"란에는 다음학기 수강 계획 관련하여 교수님께 말씀드릴 기타 내용을 입력합니다.

- "전공외"란에는 복수전공, 교양 등 본전공 외 수강 예정인 학점을 입력합니다.

• 전공과목 선택 완료 후 하단에 입력하여야 할 사항들을 입력합니다.

### 3. 수강지도상담 신청방법(3)

#### 4. 수강지도상담 승인여부 확인방법

- 지도교수님께서 상담을 승인하실 경우 수강지도상담이 최종 완료됩니다.
- 지도교수님께서 상담을 반려하실 경우 말씀하신 사항을 보완하여 다시 제출하시기 바랍니다.
- 승인 또는 반려여부는 안내 이메일(Office365 메일) 또는 역량진단시스템 화면 우측 상단 본인 성명 옆의 사람모양 아이콘을 클릭하면 알림을 통하여 확인할 수 있습니다.

**M** 

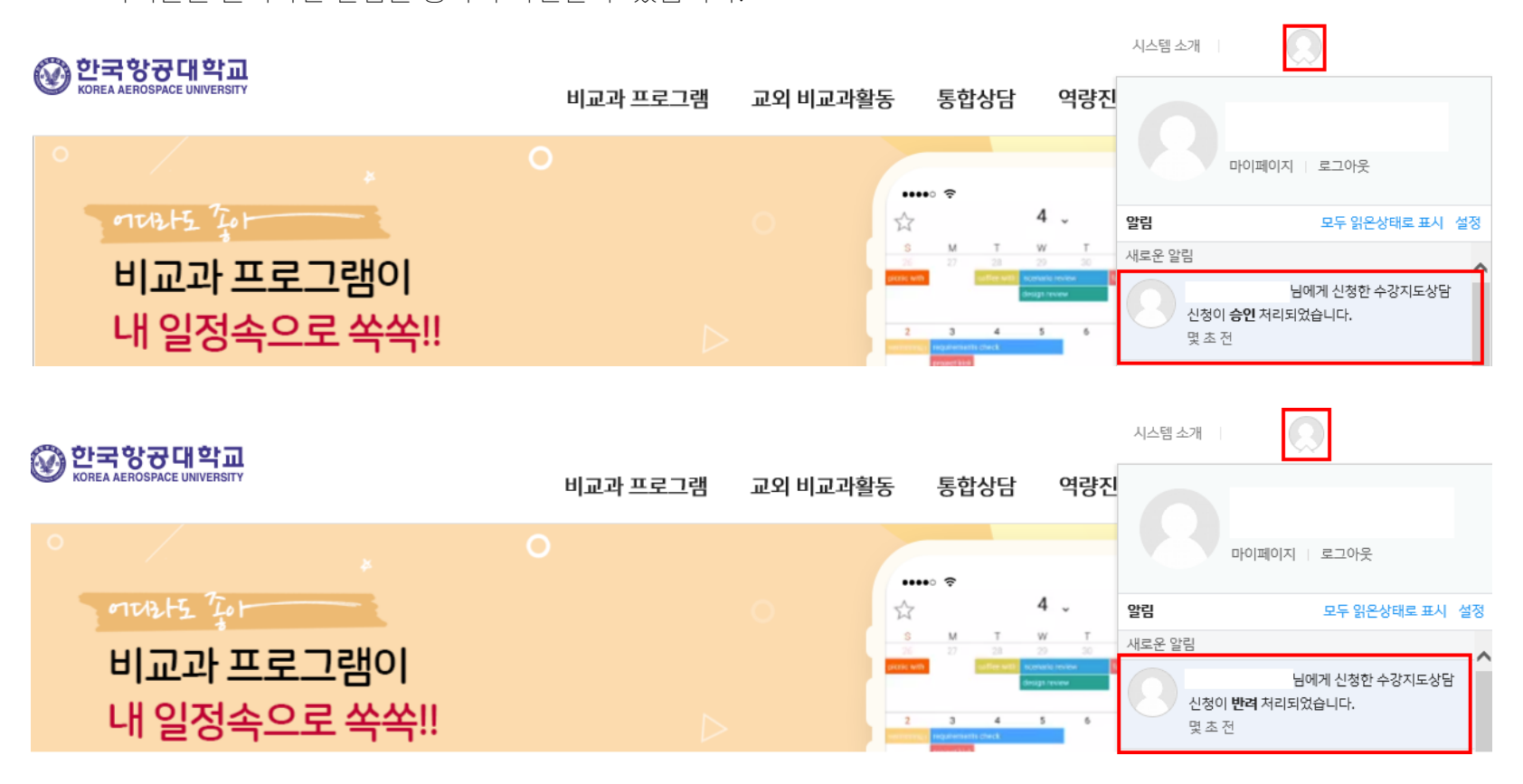

## 감사합니다

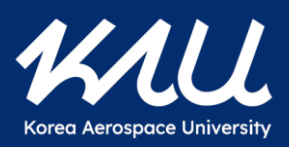